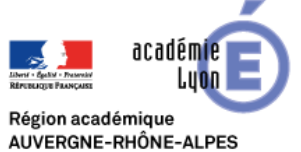

# Visio RenavisioScopia

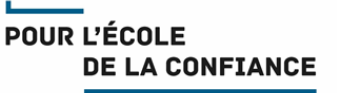

Cette fiche décrit la procédure de connexion à une RenavisioScopia depuis un smartphone, une tablette, un téléphone ou un équipement visio dédié

## Pour rejoindre la visio depuis un smartphone ou une tablette (Apple ou Android):

ATTENTION : Avant la 1ére connexion il faut installer le client Scopia Desktop

Ouvrez votre Store, recherchez « avaya scopia » et Installez « Avaya Scopia Mobile »

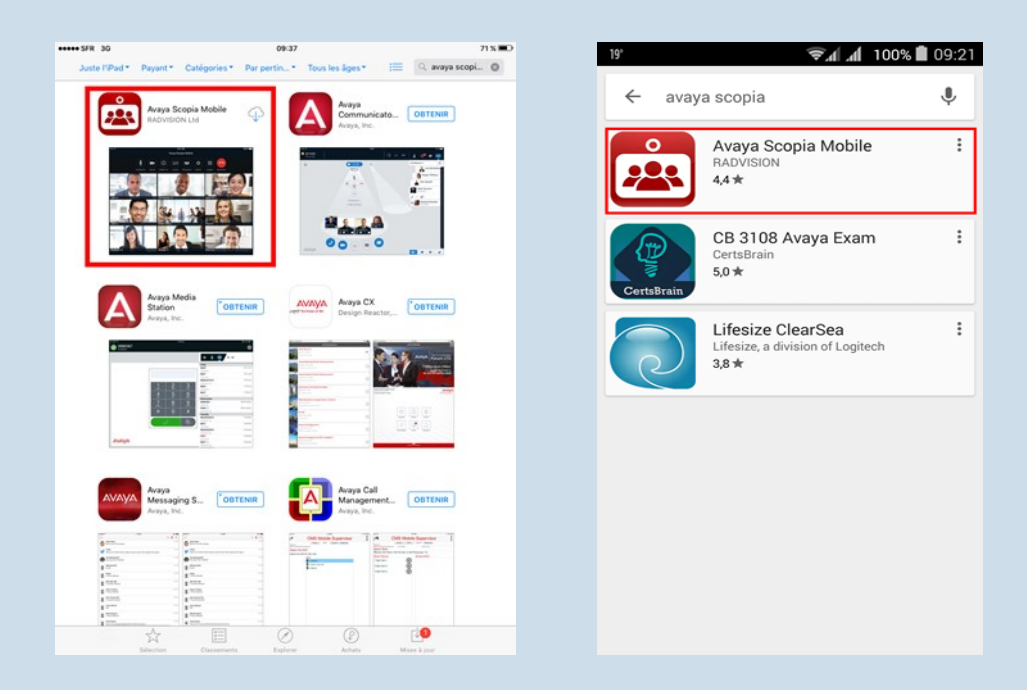

Pour accéder à une RENAVISIO SCOPIA, touchez le lien donné dans le mail de réservation/invitation ou accédez à la visio de test (cf § Tests préalables).

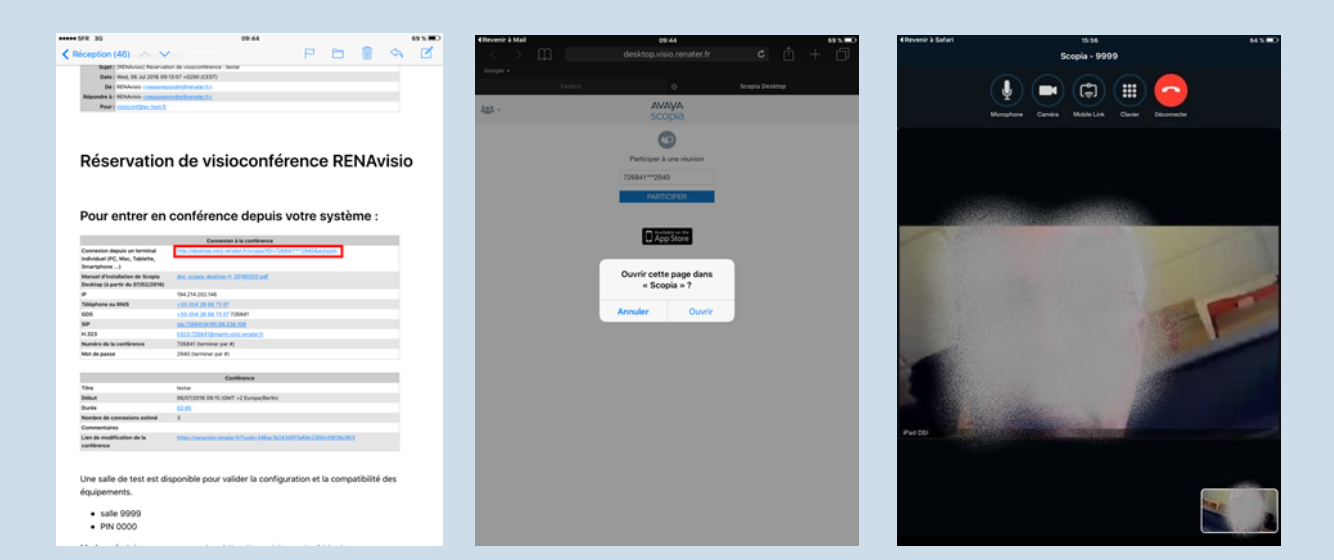

Sur un smartphone ou une tablette Apple :

- Vous devrez acceptez l'ouverture dans scopia pour la visio-conférence démarre automatiquement
- Lors de la première connexion, il vous faudra autoriser scopia à utiliser le micro et la caméra.

## Pour d'autres mode de connexion, tournez la page

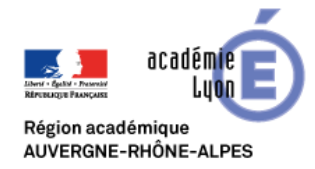

## Visio RenavisioScopia

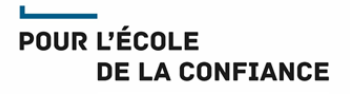

## Pour rejoindre la visio depuis un téléphone (audio uniquement) :

#### Réservation de visioconférence RENAvisio

Pour accéder à une RENAVISIO SCOPIA depuis un téléphone, il vous suffit de composer le numéro de téléphone donné dans le mail de réservation/ invitation, puis de composer (en fréquence vocale) le numéro et le mot de passe de la conférence.

| Connexion à la conférence                                                     |                                                                  |
|-------------------------------------------------------------------------------|------------------------------------------------------------------|
| Connexion depuis un terminal<br>individuel (PC, Mac, Tablette,<br>Smartphone) | http://desktop.visio.renater.fr/scopia?ID=723808***3658&autojoin |
| Manuel d'installation de Scopia<br>Desktop (à partir du 07/02/2016)           | doc scopia desktop-fr 20160202.pdf                               |
| IP                                                                            | 194.214.202.146                                                  |
| Téléphone ou RNIS                                                             | +33 (0)4 26 68 73 07                                             |
| GDS                                                                           | +33 (0)4 26 68 73 07 723808                                      |
| SIP                                                                           | sip:723808@195.98.238.109                                        |
| H.323                                                                         | h323:723808@mgmt.visio.renater.fr                                |
| Numéro de la conférence                                                       | 723808 (terminer par #)                                          |
| Mot de passe                                                                  | 3658 (terminer par #)                                            |

## Pour rejoindre la visio depuis un équipement Visio dédié :

Pour accéder à une RENAVISIO SCOPIA depuis un équipement de visioconférence dédié, composez depuis la commande de l'équipement l'adresse IP donnée dans le mail de réservation/ invitation, puis le numéro et le mot de passe de la conférence, ou accédez à la visio de test (cf § Test de connexion SCOPIA).

### Réservation de visioconférence RENAvisio

depuis un équipement de visio- Pour entrer en conférence depuis votre système :

| Connexion à la conférence                                                     |                                                                  |
|-------------------------------------------------------------------------------|------------------------------------------------------------------|
| Connexion depuis un terminal<br>individuel (PC, Mac, Tablette,<br>Smartphone) | http://desktop.visio.renater.fr/scopia?ID=723808***3658&autojoin |
| Manuel d'installation de Scopia<br>Desktop (à partir du 07/02/2016)           | doc scopia desktop-fr 20160202.pdf                               |
| IP                                                                            | 194.214.202.146                                                  |
| Téléphone ou RNIS                                                             | +33 (0)4 26 68 73 07                                             |
| GDS                                                                           | +33 (0)4 26 68 73 07 723808                                      |
| SIP                                                                           | sip:723808@195.98.238.109                                        |
| H.323                                                                         | h323:723808@mgmt.visio.renater.fr                                |
| Numéro de la conférence                                                       | 723808 (terminer par #)                                          |
| Mot de passe                                                                  | 3658 (terminer par #)                                            |

#### **Tests préalables :**

Les utilisateurs sont <u>fortement invités</u> à réaliser des test préalables en amont de l'évènement Une réunion visio SCOPIA de test est disponible en permanence : Identifiant : **729999 /** Code PIN : **0000** Pour accéder à cette réunion visio de test :

- Depuis un smartphone ou une tablette IOS (Apple) ou Androïd cliquez sur ce lien:
  - <u>https://desktop.visio.renater.fr/scopia/entry/index.jsp?ID=729999\*\*\*0000&autojoin</u> Ou bien **ouvrez le client SCOPIA** pour accéder au serveur **desktop.visio.renater.fr** (sans préciser de données de con-
- nexion), puis entrez l'identifiant puis le code PIN de salle
  Depuis un équipement de visio-conférence dédié : Composer l'adresse IP 194.214.202.146, puis entrez l'identifiant puis le code PIN de salle

#### Support :

- Les utilisateurs Education Nationale de l'académie de Lyon peuvent obtenir du support auprès de leur équipe d'assistance habituelle Voir IDEAL <u>Espace métiers > Ressources informatiques et numériques > Assistance</u>
- Les autres utilisateurs doivent demander du support auprès de leur propre équipe technique

### Bonnes pratiques :

- Il est recommandé de se déconnecter du VPN (si vous en utilisez-un) avant de rejoindre une visio
- Connectez-vous 10 minutes avant le démarrage de la réunion.
- Veillez à un bon cadrage et à l'éclairage (évitez en particulier les contre-jours).
- Il est de bon usage de désactiver votre micro et de ne l'activer que lorsque vous souhaitez prendre la parole
- En cas de difficulté de coordination pour la prise de parole, n'hésitez pas à lever la main.
- Disposez votre micro de façon optimale et parlez au même niveau sonore que si votre interlocuteur était dans la même pièce.
- Utilisez un casque en visio personnelle pour obtenir un meilleur retour.